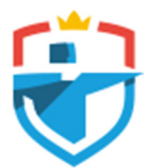

Koninklijke HandboogSport Nederland

| Konink | lij | ke | Hand | boogSport | t Ned | lerland |
|--------|-----|----|------|-----------|-------|---------|
| -      |     |    |      |           |       |         |

+31 (0)26 48 34 700 info@handboogsport.nl www.handboogsport.nl

d IBAN NL30 INGB 0681 5142 05 **BIC INGBNL2A** KVK 40176031

> Lid van World Archery, IFAA en NOC\*NSF

MijnHandboogsport

# Introductie voor leden

| Versie: | 1.7                           |
|---------|-------------------------------|
| Status: | Onder veranderingsbeheer      |
| Auteur: | Ondersteuning NHB applicaties |

### Versie geschiedenis

| Datum      | Versie | Wijzigingen                                  |  |
|------------|--------|----------------------------------------------|--|
| 2021-06-19 | 1.0    | Eerste versie                                |  |
| 2022-06-29 | 1.3    | IFAA bogen en leeftijdsklassen toegevoegd    |  |
|            |        | Inschrijven bondscompetitie bijgewerkt       |  |
| 2022-10-30 | 1.4    | Wedstrijdkalender toegevoegd                 |  |
| 2022-12-14 | 1.5    | Mijn pagina: Opleidingen toegevoegd          |  |
|            |        | Bestelling: Annuleren toegevoegd             |  |
|            |        | Leeftijdsklassen: schermafdrukken bijgewerkt |  |
| 2023-07-09 | 1.6    | Aanpassing NHB naar KHSN                     |  |
| 2024-04-24 | 1.7    | Schermafdrukken en support e-mail bijgewerkt |  |

### Inhoudsopgave

| 1     | Introductie                           | 3 |
|-------|---------------------------------------|---|
| 1.1   | Ondersteuning                         | 3 |
| 2     | Account aanmaken                      | 3 |
| 3     | Het plein                             | 4 |
| 4     | Mijn pagina                           | 4 |
| 4.1   | Voorkeuren                            | 6 |
| 4.1.1 | Bogen                                 | 7 |
| 4.1.2 | 2 Voorkeur wedstrijden                | 8 |
| 4.1.3 | 8 Voorkeur disciplines                | 8 |
| 4.2   | Leeftijdsklassen                      | 9 |
| 5     | Inschrijven voor de bondscompetities1 | 3 |
| 6     | Inschrijven voor een wedstrijd1       | 8 |
| 6.1   | Jezelf aanmelden                      | 0 |
| 6.2   | Een groep aanmelden                   | 2 |
| 6.3   | Familie aanmelden24                   | 4 |
| 7     | Bestellen en betalen                  | 6 |
| 7.1   | Mandje                                | 6 |
| 7.2   | Verkoopvoorwaarden2                   | 7 |
| 7.3   | Bestellen2                            | 7 |
| 7.4   | Betalen                               | 8 |
| 7.4.1 | Betalen door middel van overboeking2  | 8 |
| 7.4.2 | 2 Online betalen                      | 8 |
| 7.4.3 | Nadat de betaling ontvangen is        | 9 |
| 7.4.4 | Annuleren                             | 9 |

### 1 Introductie

Dit document bevat uitleg over MijnHandboogsport voor leden van de KHSN.

De website is op dit adres te benaderen: https://mijn.handboogsport.nl

#### 1.1 Ondersteuning

In geval van vragen over deze instructies of het gebruik van de website kan je per e-mail contact opnemen met <u>mh-support@handboogsport.nl</u>

De laatste versie van dit boekje is altijd online te verkrijgen: https://mijn.handboogsport.nl/static/introductie-voor-leden.pdf

Na inlog kan je ook feedback gegeven via de drie smileys die op de meeste pagina's links onderaan te vinden zijn.

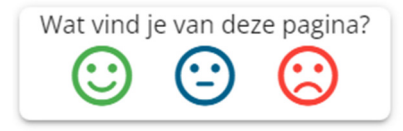

### 2 Account aanmaken

Voor het aanmaken van een account heb je de volgende gegevens nodig:

- Je bondsnummer
- Je e-mailadres zoals bekend bij de KHSN
- Een wachtwoord van minimaal 9 tekens lang (en minimaal 5 verschillende tekens)

Je hebt de digitale bondspas ontvangen op het e-mailadres wat bekend is bij de KHSN. De secretaris van je vereniging kan het e-mailadres aanpassen.

Ga naar https://mijn.handboogsport.nl

Je komt nu uit op "Het plein" waar het kaartje "Account aanmaken" gevonden kan worden. Deze moet je eenmalig gebruiken om een account aan te maken. Als je al een account hebt, log dan in met de knop "Inloggen" (rechtsboven).

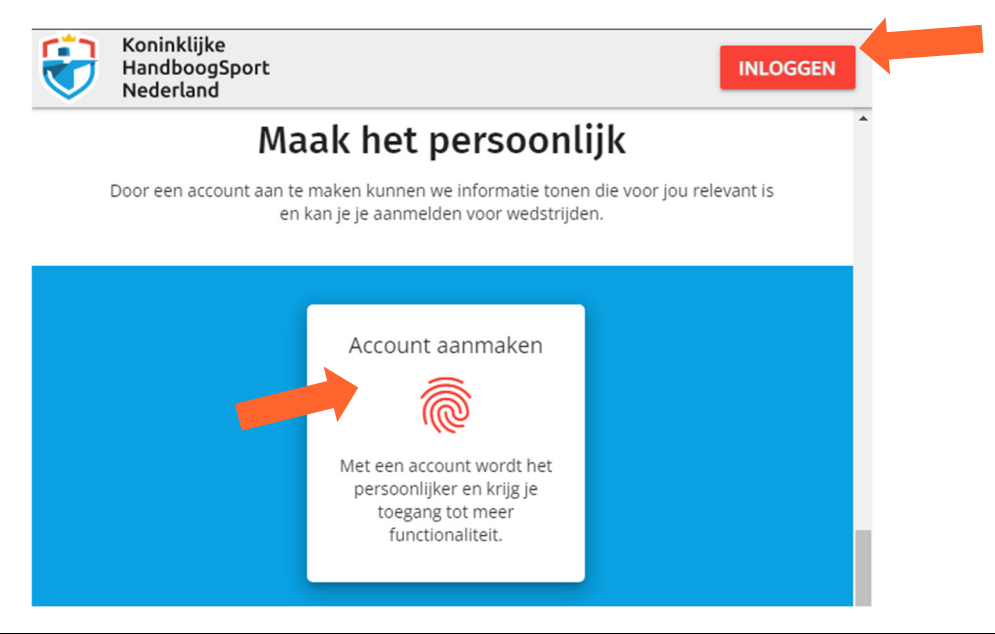

Klik op "Account aanmaken" en kies "voor KHSN leden". Vul het formulier in en klik op "Aanmaken". Na het succesvol invullen van het formulier stuurt de website een e-mail om te controleren dat jij het bent (en niet iemand die je e-mailadres en bondsnummer weet). Volg de link in de e-mail om te bevestigen. Dit hoef je maar één keer te doen. Daarna kan je inloggen.

| Bondsnummer:                           |  |  |
|----------------------------------------|--|--|
| E-mail adres zoals bekend bij de bond: |  |  |
| Kies een wachtwoord:                   |  |  |
| AANMAKEN                               |  |  |

### 3 Het plein

Door linksboven op het logo te klikken kom je altijd op "het plein". Dit is het centrale punt van de website waar vanuit je naar alle andere secties kan springen. Hier staan ook de links naar andere sites van de KHSN.

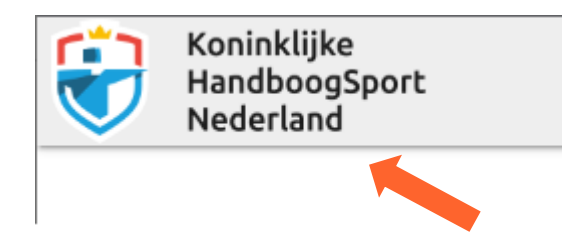

### 4 Mijn pagina

Rechtsboven vind je een knop waarmee je snel naar je persoonlijke pagina ("Mijn pagina") kan, of uit kan loggen.

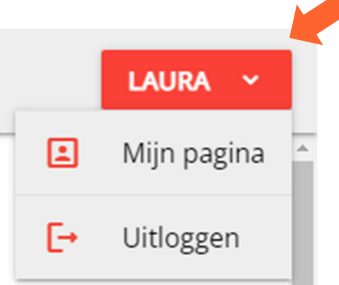

LAURA

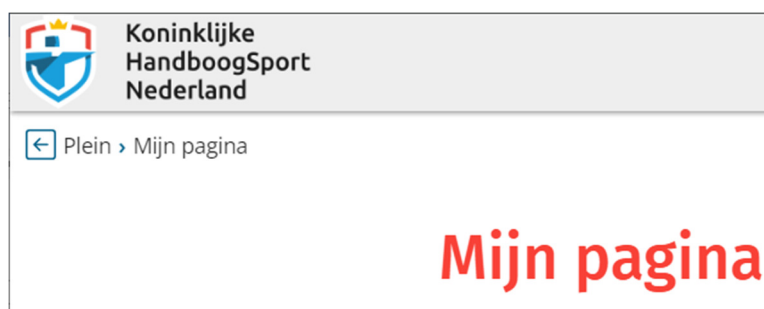

Op deze pagina verzamelen we informatie die voor jou interessant is.

Op deze pagina krijg je persoonlijke informatie:

- Toegang tot je bondspas
- Bondscompetities: status en mogelijkheid tot zelfstandig inschrijven
- Jouw scores van de afgelopen bondscompetities (indien aanwezig)
- Jouw (aanvangs-)gemiddelden (indien aanwezig)
- Records die op jouw naam staan (indien aanwezig)
- Prestatiespelden die op jouw naam staan (indien aanwezig)
- Gevolgde opleidingen
- Basics: jouw bondsnummer, vereniging, regio, rayon
- Contactgegevens van jouw vereniging en het bondsbureau

Verder kan je via "Mijn pagina" naar de volgende pagina's:

- Voorkeuren aanpassen (zie bladzijde 6)
- Wachtwoord wijzigen
- Leeftijdsklassen inzien (zie bladzijde 9)
- Eerdere bestellingen inzien
- Privacyverklaring

#### 4.1 Voorkeuren

MijnHandboogsport probeert jou te helpen door jouw instellingen te gebruiken, bijvoorbeeld:

- Bondscompetitie uitslag: filter begint op jouw regio en boogtype
- Wedstrijdkalender: filter begint op jouw discipline en boogtype
- Inschrijven bondscompetitie: je kan alleen aanmelden met de ingestelde boogtypen
- Leeftijdsklassen: een tabel met jouw leeftijdsklasse, van 1 jaar terug tot 4 jaar vooruit

De instellingen kan je aanpassen onder Mijn pagina, via het kaartje Voorkeuren:

| Voorkeuren                             | Wachtwoord                                             |  |
|----------------------------------------|--------------------------------------------------------|--|
| 「幸」                                    | Ê                                                      |  |
| Pas je persoonlijke voorkeuren<br>aan. | Wijzig het wachtwoord wat nodig<br>is om in te loggen. |  |
|                                        |                                                        |  |
|                                        |                                                        |  |

### Voorkeuren

Let op: Wijziging moeten opgeslagen worden met deze knop:

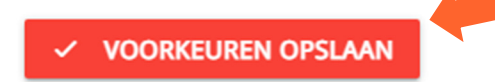

#### 4.1.1 Bogen

Geef aan met welke bogen je zelf schiet. Aan de hand van historische uitslagen kan hier al iets ingevuld zijn. Je kan je inschrijven voor wedstrijden met de bogen die je hier kiest. Je kan voor zowel de World Archery als IFAA bogen je voorkeuren instellen.

#### **Bogen World Archery**

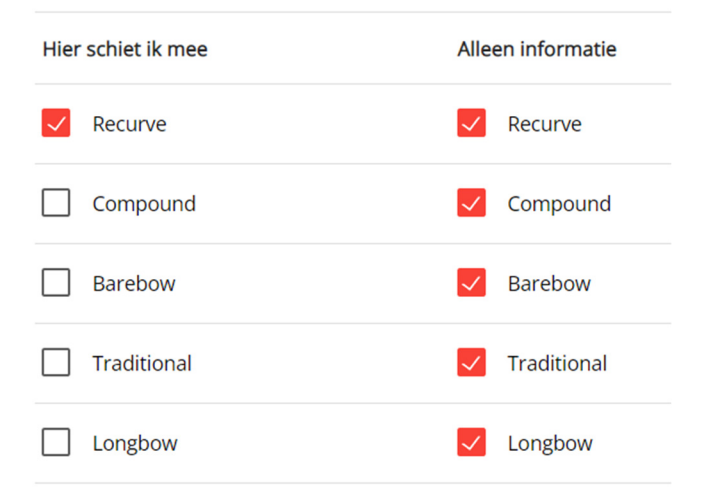

### **Bogen IFAA**

| Hier schiet ik mee         | Alleen informatie          |
|----------------------------|----------------------------|
| Barebow Recurve            | Barebow Recurve            |
| Barebow Compound           | Barebow Compound           |
| Freestyle Limited Recurve  | Freestyle Limited Recurve  |
| Freestyle Limited Compound | Freestyle Limited Compound |
| Freestyle Unlimited        | Freestyle Unlimited        |
| Bowhunter Recurve          | Bowhunter Recurve          |
| Bowhunter Compound         | Bowhunter Compound         |
| Bowhunter Unlimited        | Bowhunter Unlimited        |
| Bowhunter Limited          | Bowhunter Limited          |
| Traditional Recurve Bow    | Traditional Recurve Bow    |
| Longbow                    | Longbow                    |
| Historical Bow             | Historical Bow             |

#### 4.1.2 Voorkeur wedstrijden

De voorkeur voor eigen blazoen is alleen van toepassing op bondscompetities. Als je het vakje aankruist zal, waar mogelijk, jouw voorkeur worden doorgegeven aan de wedstrijdleider.

Voor de Indoor kan een recurve schutter verzoeken op een Dutch Target te schieten (in plaats van op een gedeeld 40cm blazoen). Voor de 25m 1pijl kan een compound schutter verzoeken op een 4-spot 60cm te schieten (in plaats van op een gedeeld 60cm blazoen).

Noteer dat dit een voorkeur is, maar geen recht. Als er bijvoorbeeld geen ruimte is op de accommodatie, dan moet je toch op een gedeeld blazoen schieten.

### Voorkeuren wedstrijden

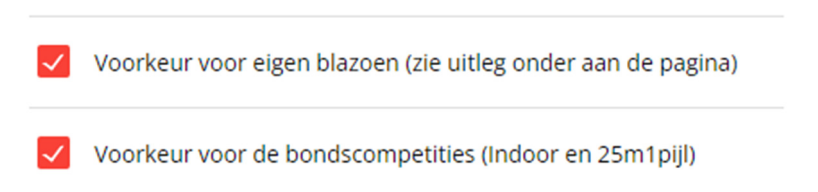

Door de voorkeur voor bondscompetities uit te zetten zal MijnHandboogsport jou niet voorstellen om je in te schrijven voor de bondscompetities.

#### 4.1.3 Voorkeur disciplines

Geef aan wat voor soort wedstrijden je wilt schieten. Dit werkt als een filter op de wedstrijden die georganiseerd worden.

### Voorkeuren disciplines

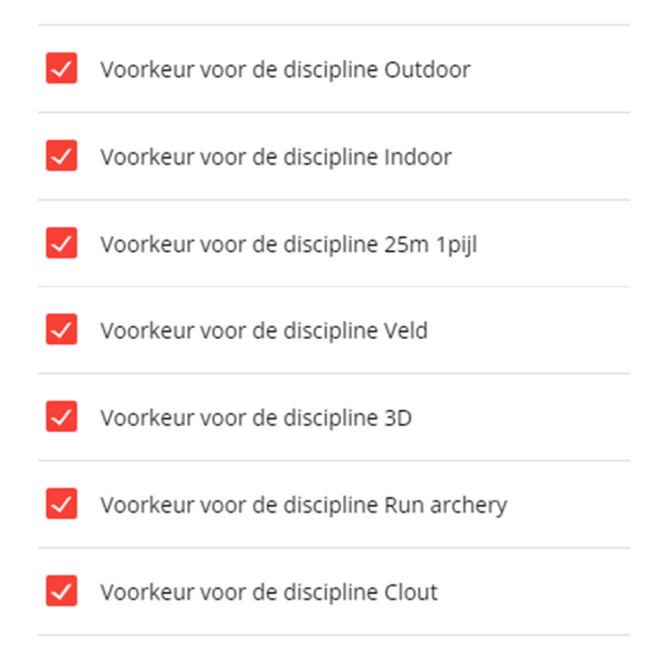

Para sporters hebben de mogelijkheid om hun voorkeuren in een vrij tekstveld te verwoorden.

### 4.2 Leeftijdsklassen

MijnHandboogsport geeft aan de hand van jouw leeftijd aan in welke klasse je wedstrijden kan schieten.

Ga naar Mijn pagina en klik op het kaartje "Leeftijdsklassen":

## Je leeftijdsklasse

Op wedstrijden en in de bondscompetities word je ingedeeld in een wedstrijdklasse aan de hand van je leeftijd.

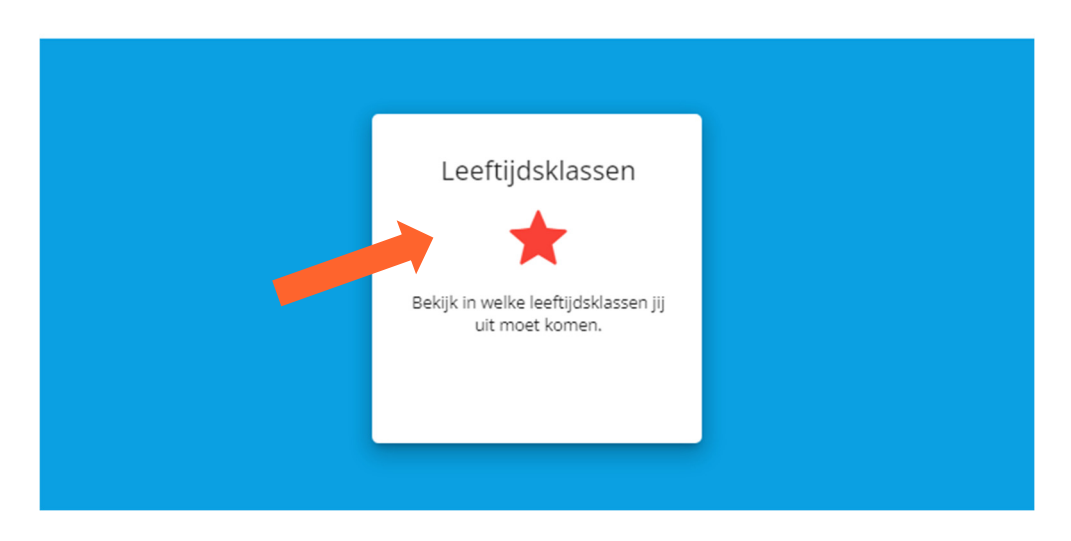

Op de volgende twee pagina's volgen voorbeelden voor sporters die nu 17 jaar, 49 jaar en 21 jaar oud zijn.

De leeftijdsklasse wordt apart weergegeven voor wedstrijden en voor de bondscompetities.

# Wedstrijden World Archery

Dit jaar bereik je de leeftijd 17 jaar daarom kom je het hele jaar uit in de klasse Onder 18 Heren

| Jaartal | Te bereiken leeftijd | Jouw leeftijdsklasse voor wedstrijden het gehele jaar |
|---------|----------------------|-------------------------------------------------------|
| 2021    | 16                   | Onder 18 Heren                                        |
| 2022    | 17                   | Onder 18 Heren                                        |
| 2023    | 18                   | Onder 21 Heren                                        |
| 2024    | 19                   | Onder 21 Heren                                        |
| 2025    | 20                   | Onder 21 Heren                                        |

# Bondscompetitie

Tijdens seizoen 2022/2023 schiet je de bondscompetitie als Onder 18

| Seizoen bondscompetitie | Jouw wedstrijdklasse voor het gehele seizoen |
|-------------------------|----------------------------------------------|
| 2021/2022               | Onder 18                                     |
| 2022/2023               | Onder 18                                     |
| 2023/2024               | Onder 21                                     |
| 2024/2025               | Onder 21                                     |
| 2025/2026               | Onder 21                                     |
|                         |                                              |

# Wedstrijden World Archery

Dit jaar bereik je de leeftijd 49 jaar daarom kom je het hele jaar uit in de klasse Dames

| Jaartal | Te bereiken leeftijd | Jouw leeftijdsklasse voor wedstrijden het gehele jaar |
|---------|----------------------|-------------------------------------------------------|
| 2022    | 48                   | Dames                                                 |
| 2023    | 49                   | Dames                                                 |
| 2024    | 50                   | 50+ Dames                                             |
| 2025    | 51                   | 50+ Dames                                             |
| 2026    | 52                   | 50+ Dames                                             |

# Wedstrijden KHSN

De KHSN wedstrijdklassen zijn gebaseerd op World Archery, uitgebreid met extra klassen voor de jongsten en oudsten.

Verder hebben KHSN wedstrijden de optie tot gender-neutrale wedstrijdklassen.

Dit jaar bereik je de leeftijd **49 jaar**, daarom kom je het hele jaar uit in de klasse **Gemengd** of **Dames**.

| Jaartal | Te bereiken leeftijd | Jouw leeftijdsklasse voor wedstrijden het gehele jaar |
|---------|----------------------|-------------------------------------------------------|
| 2022    | 48                   | Gemengd of Dames                                      |
| 2023    | 49                   | Gemengd of Dames                                      |
| 2024    | 50                   | 50+ Gemengd of 50+ Dames                              |
| 2025    | 51                   | 50+ Gemengd of 50+ Dames                              |
| 2026    | 52                   | 50+ Gemengd of 50+ Dames                              |

Ook voor de IFAA worden de wedstrijdklassen weergegeven met de overgang op je verjaardag:

# Wedstrijden IFAA

Dit jaar bereik je de leeftijc 21 jaar

| Jaartal | Wedstrijdklasse tot je verjaardag | Wedstrijdklasse vanaf je verjaardag |
|---------|-----------------------------------|-------------------------------------|
| 2022    | Jongvolwassen Heren               | Jongvolwassen Heren                 |
| 2023    | Jongvolwassen Heren               | Volwassen Heren                     |
| 2024    | Volwassen Heren                   | Volwassen Heren                     |
| 2025    | Volwassen Heren                   | Volwassen Heren                     |
| 2026    | Volwassen Heren                   | Volwassen Heren                     |

# Bondscompetitie

Tijdens seizoen 2023/2024 schiet je de bondscompetitie als Gemengd

| Seizoen bondscompetitie | Jouw wedstrijdklasse voor het gehele seizoen |
|-------------------------|----------------------------------------------|
| 2022/2023               | Onder 21                                     |
| 2023/2024               | Gemengd                                      |
| 2024/2025               | Gemengd                                      |
| 2025/2026               | Gemengd                                      |
| 2026/2027               | Gemengd                                      |

### 5 Inschrijven voor de bondscompetities

In dit hoofdstuk lees je hoe je je aan kan melden voor de bondscompetities.

Op Mijn pagina zie je de status van de competities:

# **Bondscompetities**

| De vol                         | gende competities | worden georganiseerd                         |
|--------------------------------|-------------------|----------------------------------------------|
| Competitie                     | Fase              | Status                                       |
| Indoor competitie 2022/2023    | Regiocompetitie   | De inschrijving is open tot 15 augustus 2022 |
| 25m 1pijl competitie 2022/2023 | Regiocompetitie   | De inschrijving is open tot 15 augustus 2022 |

Een stukje lager op het scherm vind je dit blokje:

| De volgende competities passen bij de bogen waar jij mee schiet. Doe je mee? |               |                           |           |
|------------------------------------------------------------------------------|---------------|---------------------------|-----------|
| Competitie                                                                   | Wedstrijdboog | Status                    |           |
| Indoor competitie 2022/2023                                                  | Recurve       | Je bent niet ingeschreven | AANMELDEN |
| 25m 1pijl competitie 2022/2023                                               | Recurve       | Je bent niet ingeschreven | AANMELDEN |
| Gebruik de knoppen om je aan te melden of voorkeuren aan te passen.          |               |                           |           |

Hiermee kan je je aanmelden voor de competitie. Let op: je moet je **apart aanmelden** voor de Indoor en de 25m 1pijl competities.

De wedstrijdboog komt overeen met jouw persoonlijke keuzes onder **Voorkeuren**. In het voorbeeld hieronder zijn 2 bogen gekozen:

| De volgende competities passen bij de bogen waar jij mee schiet. Doe je mee? |               |                           |              |  |
|------------------------------------------------------------------------------|---------------|---------------------------|--------------|--|
| Competitie                                                                   | Wedstrijdboog | Status                    |              |  |
| Indoor competitie 2022/2023                                                  | Recurve       | Je bent ingeschreven      | UITSCHRIJVEN |  |
| Indoor competitie 2022/2023                                                  | Compound      | Je bent niet ingeschreven | AANMELDEN    |  |
| 25m 1pijl competitie 2022/2023                                               | Recurve       | Je bent niet ingeschreven | AANMELDEN    |  |
| 25m 1pijl competitie 2022/2023                                               | Compound      | Je bent niet ingeschreven | AANMELDEN    |  |
| Gebruik de knoppen om je aan te melden of voorkeuren aan te passen.          |               |                           |              |  |

Klik op een van knoppen "Aanmelden" en lees verder op de volgende pagina.

Het aanmelden voor de competitie is bijna afgerond. Je krijgt meteen te zien in welke klasse je geplaatst wordt en je kan een vinkje zetten als je mee wilt doen met team schieten. Klik daarna op "Meld mij aan".

| Voorkeur voor eigen blazoen: <b>Nee</b>                             | (ga naar Voorkeuren om dit te wijzige               |
|---------------------------------------------------------------------|-----------------------------------------------------|
| Aanvangsgemiddelde: Geen                                            |                                                     |
| Je wordt voorlopig geplaatst in klasse Recurve klass                | se onbekend                                         |
| <i>Omdat we nu niet weten hoe goed je kan schieten,<br/>klasse.</i> | plaatsen we je na 3 scores automatisch in de juiste |
| Kies of je in een team wil schieten:                                |                                                     |
| Ik heb interesse om met een team te schier                          | ten                                                 |
| Als je hier voor kiest dan kan jouw vereniging je in e              | een team plaatsen tijdens de regiocompetitie.       |
| Kies of je na de regiocompetitie ook mee wilt doen                  | aan de Rayonkampioenschappen:                       |
| Ik meld me alvast <b>af</b> voor de Rayonkampio                     | enschappen                                          |
| Eventueel hericht aan de organisatie:                               |                                                     |
| Eventueer bencht aan de organisade.                                 |                                                     |

In bovenstaand voorbeeld wordt een sporter zonder aanvangsgemiddelde (=resultaat van de voorgaande competitie) geplaatst in "Klasse onbekend". Op de volgende pagina staat een ander voorbeeld.

Je kan ook je voorkeur voor meedoen in een team doorgeven. Mocht je *niet* mee willen doen met het RK (en BK) dan kan je je alvast afmelden (dit kan later nog aangepast worden). In onderstaand voorbeeld krijg je als sporter meteen te zien in welke klasse je geplaatst bent.

| anvangsgemiddelde: <b>9,433</b><br>vastgesteld op 6 juni 2023 - L | litslag competitie seiz | 70en 2022/2023)                               |
|-------------------------------------------------------------------|-------------------------|-----------------------------------------------|
|                                                                   |                         |                                               |
| wordt geplaatst in klasse: R                                      | Recurve klasse 1        |                                               |
| ies of je in een team wil schi                                    | eten:                   |                                               |
| Ik heb interesse om r                                             | met een team te schie   | eten                                          |
| Us in hier voor kiest dan kan                                     | iouw voroniging io in   | een team plaatsen tiidens de regiocompetitie  |
| is je nier voor kiest dan kan                                     | jouw vereniging je mi   | een team plaatsen tijdens de regiotompetitie. |
| ies of ie na de regiocompetit                                     | tie ook mee wilt doen   | aan de Rayonkampioenschappen:                 |
|                                                                   |                         |                                               |
| Ik meld me alvast af v                                            | voor de Rayonkampio     | enschappen                                    |
| ies wanneer in de week je ka                                      | an schieten:            |                                               |
| <ul> <li>Geen voorkeur</li> </ul>                                 |                         |                                               |
| 🔘 's Avonds                                                       |                         |                                               |
| <ul> <li>Zaterdag</li> </ul>                                      |                         |                                               |
| Zondag                                                            |                         |                                               |
| O Weekend                                                         |                         |                                               |
| ventueel bericht aan de orga                                      | anisatie:               |                                               |
| Tik hier ie bericht                                               |                         |                                               |
|                                                                   |                         |                                               |
|                                                                   |                         |                                               |

In sommige regio's krijg je extra vragen tijdens het inschrijven, bijvoorbeeld op welke dagen je kan schieten. Hierboven zie je een voorbeeld van regio 105.

Net zo eenvoudig als het is om je aan te melden, kan je je ook weer uitschrijven. In onderstaand voorbeeld heeft de sporter zich per ongeluk aangemeld met een tweede boog. Eén druk op "Uitschrijven" volstaat.

| De volgende competities passen bij de bogen waar jij mee schiet. Doe je mee? |               |                           |              |  |
|------------------------------------------------------------------------------|---------------|---------------------------|--------------|--|
| Competitie                                                                   | Wedstrijdboog | Status                    |              |  |
| Indoor competitie 2022/2023                                                  | Recurve       | Je bent ingeschreven      | UITSCHRIJVEN |  |
| 25m 1pijl competitie 2022/2023                                               | Recurve       | Je bent niet ingeschreven | AANMELDEN    |  |
| Gebruik de knoppen om je aan te melden of voorkeuren aan te passen.          |               |                           |              |  |

In de tussenstand van de regiocompetitie kan je je eigen inschrijving meteen terugvinden. Zie menu Bondscompetities, daarna "Indoor" of "25m 1pijl" en dan kaartje "Regio Individueel".

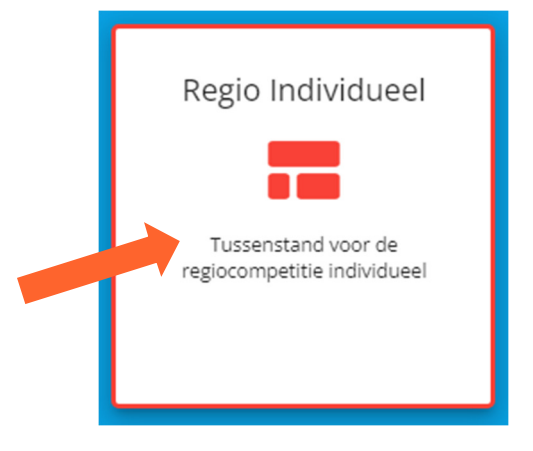

### 6 Inschrijven voor een wedstrijd

Via de wedstrijdkalender kan je jezelf, familieleden of een groep mensen aanmelden voor een wedstrijd.

Onafhankelijk van wie je in wilt schrijven, moet MijnHandboogsport eerst weten met welke boog of bogen deze sporter schiet. Er zijn twee mogelijkheden:

- 1. De sporter stelt dit zelf (eenmalig) in, nadat een account aangemaakt is.
- 2. De hoofdwedstrijdleider van jullie vereniging stelt de voorkeuren in voor de sporter

# Welkom op MijnHandboogsport

Op deze website kan je informatie vinden over de handboogsport, zoals records, wedstrijden en uitslagen

### Ontdekken

| Mijn pagina                                     | Bondscompetities                                                       | Wedstrijdkalender                                                     | Records                                                 |
|-------------------------------------------------|------------------------------------------------------------------------|-----------------------------------------------------------------------|---------------------------------------------------------|
| <b></b>                                         | ۲                                                                      |                                                                       | **                                                      |
| Voorkeuren en informatie<br>toegespitst op jou. | Informatie over de bonds-<br>competities, inclusief alle<br>uitslagen. | Bekijk welke wedstrijden<br>georganiseerd worden en<br>schrijf je in. | Alle handboogsport records<br>van nederlandse sporters. |
|                                                 |                                                                        |                                                                       |                                                         |

Op het plein vind je het kaartje Wedstrijdkalender. Kies deze.

Je krijgt nu een overzicht van wedstrijden. Met de pijltjes links en rechts kan je een andere maand kiezen. Met de knop "details" krijg je meer details over een wedstrijd en kan je je aanmelden.

|                | Wedstrijdkalender                 |                  |                  |         |
|----------------|-----------------------------------|------------------|------------------|---------|
| <              | januari                           | 2023             | >                |         |
| Wanneer        | Beschrijving                      | Locatie          | Inschrijven vóór |         |
| 1 januari 2023 | NHB Voorbeeld voor de handleiding | 's-Hertogenbosch | 18 december 2022 | DETAILS |
| 8 januari 2023 | Tweede Ronde NHB Beker            | Arnhem           | 1 januari 2023   | DETAILS |
|                |                                   |                  |                  | 1       |

Met de "terug" knop van je browser kan je terug naar het overzicht. Ook kan je links gebruiken die boven aan de pagina getoond worden:

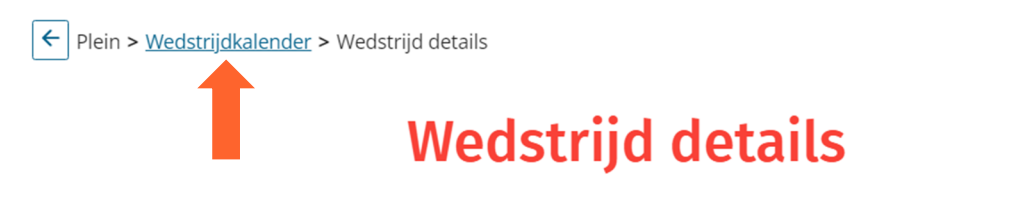

| Informatie               |                                   |  |
|--------------------------|-----------------------------------|--|
| Titel                    | NHB Voorbeeld voor de handleiding |  |
| Organiserende vereniging | [1268] Prins Bernhard             |  |
| Datum wedstrijd          | 1 januari 2023                    |  |
| Inschrijving moet vóór   | 18 december 2022 (nog 57 dagen)   |  |
| Volgens regels van       | NHB                               |  |

Een stukje verder omlaag op de pagina staan de sessies van de wedstrijd. Klik op de vetgedrukte tekst om meer details op te roepen.

| Sessies                                                              |
|----------------------------------------------------------------------|
| Klassen zonder man/vrouw benoeming zijn genderneutraal               |
| Volwassenen (incl. finalerondes)                                     |
| 1 januari 2023, 10:00 - 17:00<br>31 plaatsen beschikbaar (van de 32) |
| 2 wedstrijdklassen                                                   |
| Jeugd (geen finales)                                                 |
| 1 januari 2023, 10:00 - 14:00                                        |
| 2 wedstriidklassen                                                   |

Nog wat verder omlaag op de pagina staan drie knoppen waarmee je jezelf en/of anderen in kan schrijven.

# Inschrijven

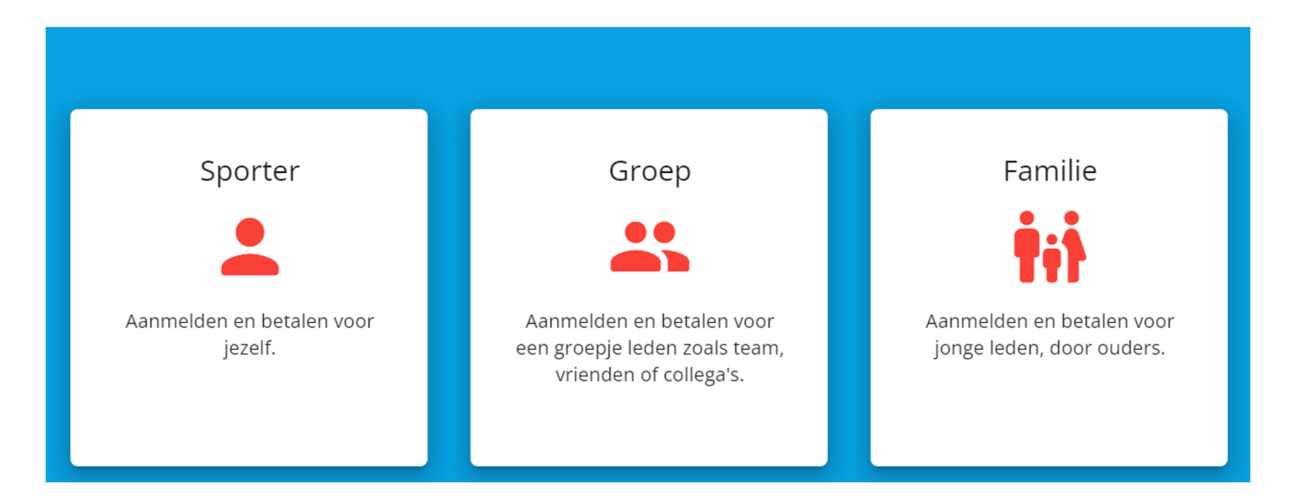

### 6.1 Jezelf aanmelden

In het voorbeeld hieronder schrijven we de fictieve gebruiker "Ouder van de Demo" in op een wedstrijd. Deze sporter heeft twee verschillende bogen ingesteld. Kies het kaartje "Sporter".

In het eerste deel van het scherm staat kort welke wedstrijd dit over gaat:

# Inschrijven

| Titel                    | NHB Voorbeeld voor de handleiding         |
|--------------------------|-------------------------------------------|
| Organiserende vereniging | [1268] Prins Bernhard                     |
| Wedstrijd locatie        | Ketsheuvel 52<br>5231 PT 's-Hertogenbosch |
| Bijzonderheden           |                                           |

In het tweede deel van het scherm kan je kiezen met welke boog je in wilt schrijven:

# Kies je wedstrijdboog

| Boog     |              |
|----------|--------------|
| Recurve  | Geselecteerd |
| Compound | SELECTEER    |

In het derde deel van het scherm kan je kiezen in welke wedstrijdklasse je uit wilt komen. In dit voorbeeld is er maar 1 keuze. Verderop in deze handleiding (pagina 23) staat een voorbeeld (voor de jeugd) met meerdere klassen om uit te kiezen.

### Kies een sessie

Klassen zonder man/vrouw benoeming zijn genderneutraal

| Wanneer                         | Nog beschikbaar | Wedstrijdklasse | Prijs   |   |
|---------------------------------|-----------------|-----------------|---------|---|
| 1 januari 2023<br>10:00 - 17:00 | 32 (van de 32)  | Recurve Heren   | € 25,00 | + |

Druk op de "+" om de sessie en wedstrijdklasse te kiezen. Het product wordt dan toegevoegd aan je mandje. Je komt nu op een pagina die uitlegt wat de volgende stappen zijn. Het verder verloop kan je lezen op pagina 26.

## Wat wil je doen?

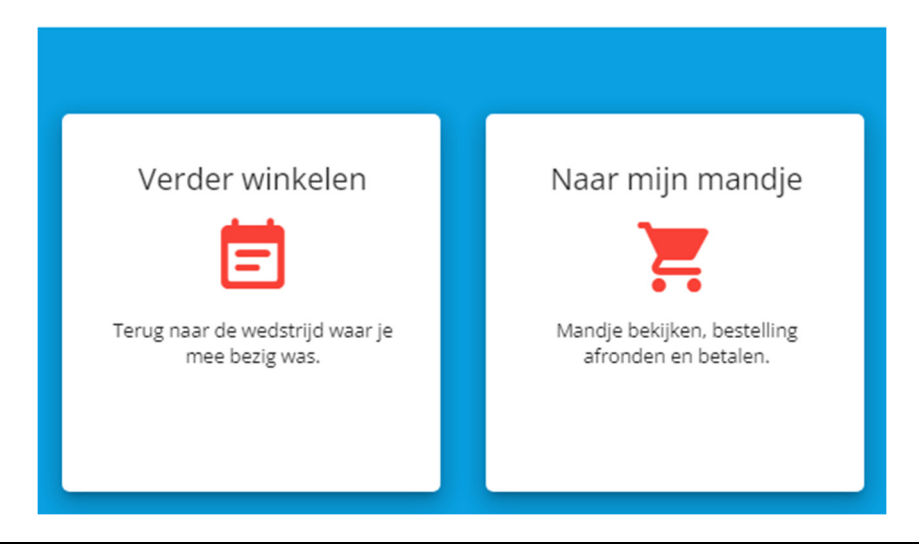

#### 6.2 Een groep aanmelden

Je hebt de mogelijkheid om een groepje vrienden / collega's / etc. aan te melden voor een wedstrijd. Kies het kaartje "Groep".

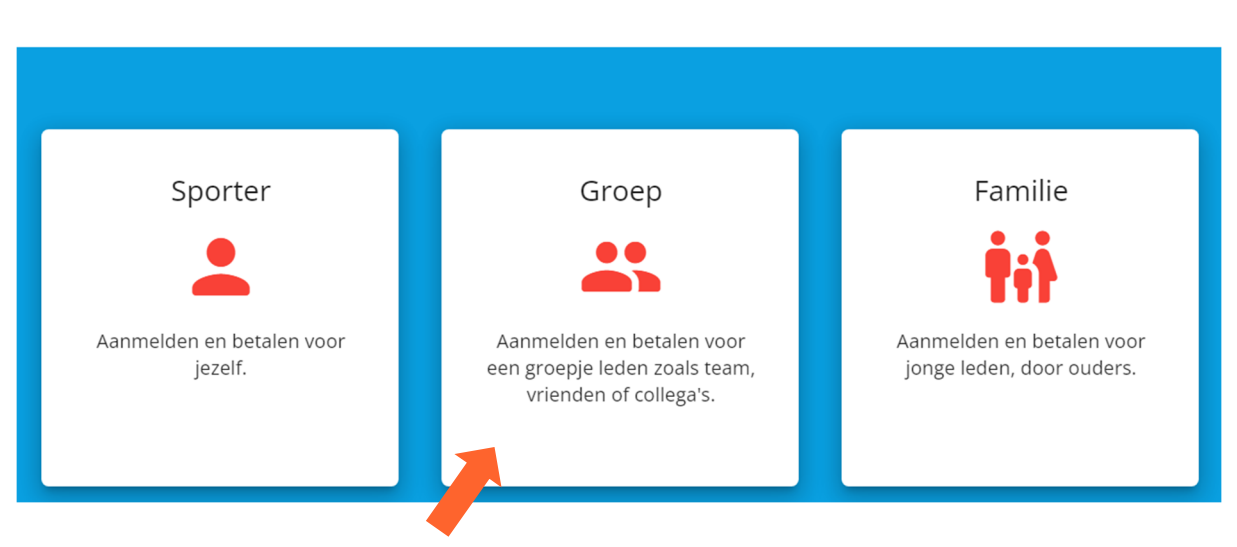

Inschrijven

Om iemand in te schrijven moet je zijn of haar bondsnummer weten en moet deze sporter al een boog ingesteld hebben. Voor betaalde wedstrijden moet jij afrekenen voor iedereen die je inschrijft.

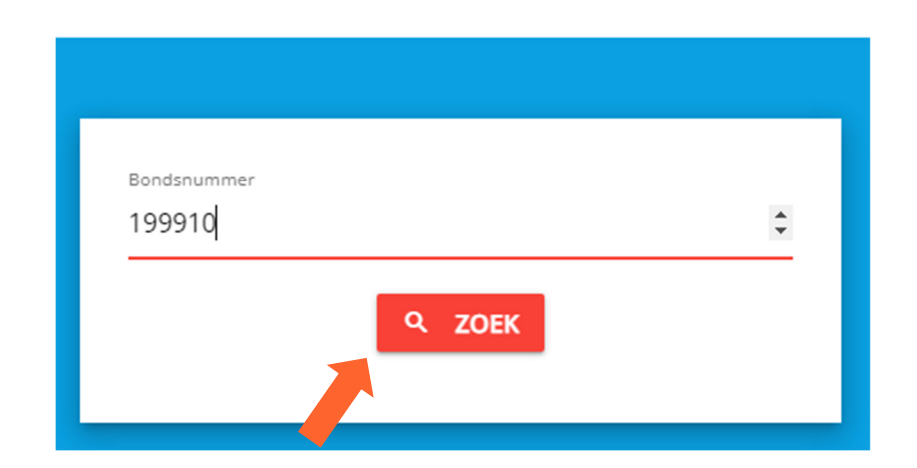

### Zoeken

Als deze sporter meerdere bogen heeft, dan kan je wisselen naar de gewenste boog. In dit voorbeeld heeft deze sporter maar 1 boog ingesteld, dus er kan niet gewisseld worden.

## Gevonden sporter

| Sporter                                        | [199910] Vriend1 van de Demo |
|------------------------------------------------|------------------------------|
| Lid bij vereniging                             | [1999] Demo club             |
| Mogelijke leeftijdsklassen voor deze wedstrijd | Heren                        |
| Boog                                           | Recurve                      |

Kies een sessie. In dit voorbeeld is er maar 1 keuze.

## Kies een sessie

Klassen zonder man/vrouw benoeming zijn genderneutraal

| Wanneer                         | Nog beschikbaar | Wedstrijdklasse | Prijs   |   |
|---------------------------------|-----------------|-----------------|---------|---|
| 1 januari 2023<br>10:00 - 17:00 | 32 (van de 32)  | Recurve Heren   | € 25,00 | • |

Druk op de "+" om de sessie en wedstrijdklasse te kiezen. Het product wordt dan toegevoegd aan je mandje. Je komt nu op een pagina die uitlegt wat de volgende stappen zijn. Het verder verloop kan je lezen op pagina 26.

### 6.3 Familie aanmelden

MijnHandboogsport laat sporters die op hetzelfde adres worden elkaar aanmelden voor een wedstrijd. Typisch zijn dit ouders en kinderen. Kies hiervoor het kaartje "Familie".

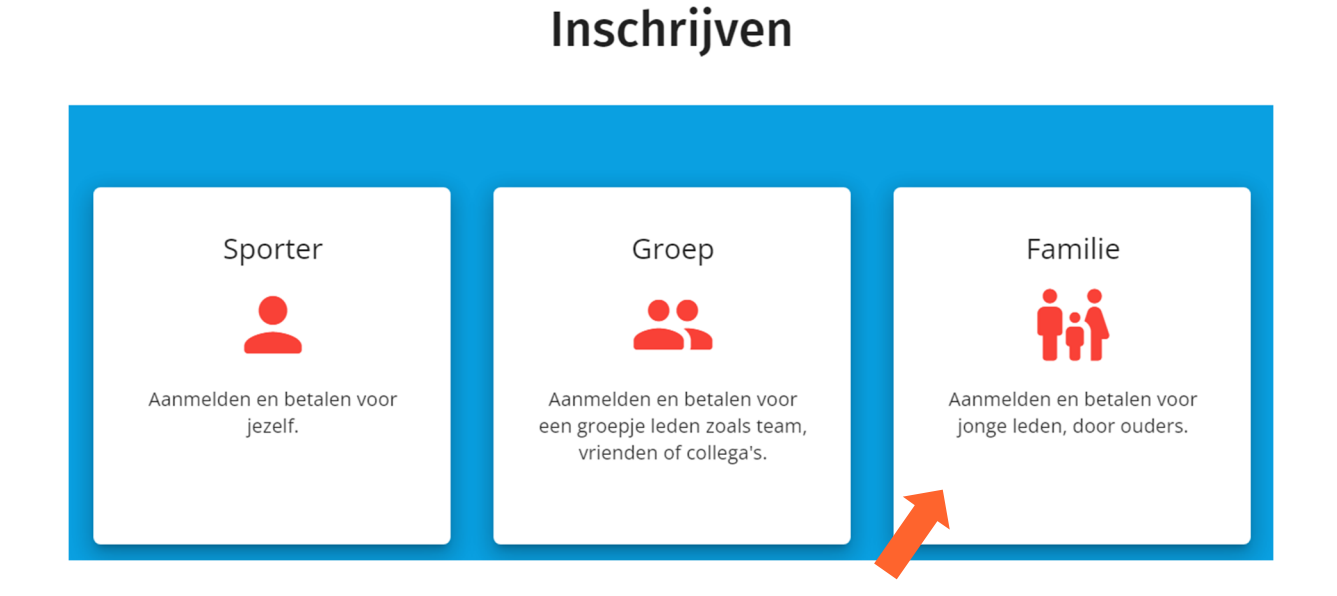

Om iemand in te schrijven moet deze sporter al een boog ingesteld hebben. Voor betaalde wedstrijden moet jij afrekenen voor iedereen die je inschrijft.

## Gevonden familie

Geregistreerd op jouw adres

| Sporter                    | Boog     |              |
|----------------------------|----------|--------------|
| [199901] Ouder van de Demo | Recurve  | Geselecteerd |
| [199901] Ouder van de Demo | Compound | SELECTEER    |
| [199902] Kind1 van de Demo | Recurve  | SELECTEER    |
| [199903] Kind2 van de Demo | Compound | SELECTEER    |
|                            |          | T            |

Met de knop "Selecteer" kan je kiezen wie je in wilt schrijven.

Het volgende deel van het scherm laat zien wie je gekozen hebt.

## Gekozen sporter en boog

| Sporter                                        | [199903] Kind2 van de Demo                  |
|------------------------------------------------|---------------------------------------------|
| Lid bij vereniging                             | [1999] Demo club                            |
| Boog                                           | Compound                                    |
| Mogelijke leeftijdsklassen voor deze wedstrijd | Heren<br>Onder 18 Heren<br>Onder 14 Jongens |

Voor deze wedstrijd zijn er 3 mogelijke wedstrijdklassen die passen. Als jeugd mag je namelijk in een "hogere" klassen uitkomen.

## Kies een sessie

Klassen zonder man/vrouw benoeming zijn genderneutraal

| Wanneer                         | Nog beschikbaar | Wedstrijdklasse           | Prijs   | + |
|---------------------------------|-----------------|---------------------------|---------|---|
| 1 januari 2023<br>10:00 - 17:00 | 32 (van de 32)  | Compound Heren            | € 15,00 | + |
| 1 januari 2023<br>10:00 - 14:00 | 12 (van de 12)  | Compound Onder 18 Heren   | € 15,00 | + |
| 1 januari 2023<br>10:00 - 14:00 | 12 (van de 12)  | Compound Onder 14 Jongens | € 15,00 | + |

Druk op de "+" om de sessie en wedstrijdklasse te kiezen. Het product wordt dan toegevoegd aan je mandje. Je komt nu op een pagina die uitlegt wat de volgende stappen zijn. Het verder verloop kan je lezen op pagina 26.

### 7 Bestellen en betalen

In dit hoofdstuk leggen we uit hoe je gekozen producten in je winkelmandje omzet in een bestelling en deze daarna betaald.

### 7.1 Mandje

Op de pagina van de Wedstrijdkalender komt een winkelmandje in beeld. Alle gekozen producten (evenementen, wedstrijddeelname, opleidingen, etc.) komen eerst in het winkelmandje terecht, vergelijkbaar met een webshop.

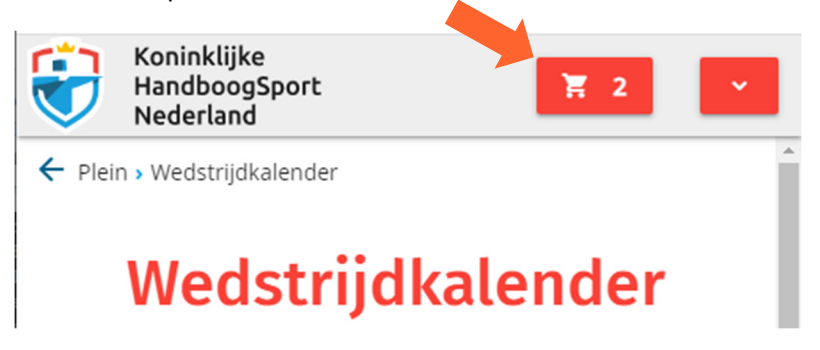

Door op de knop van het winkelmandje te drukken krijg je een overzicht van de producten die in je mandje liggen en heb je nog de mogelijkheid om deze weer te verwijderen met de blauw knoppen. Eventuele kortingen worden automatisch toegevoegd en getoond.

| Reserveringsnummer<br>Wedstrijd<br>Bij vereniging<br>Sessie<br>Sporter<br>Lid bij<br>Boog<br>Klasse | 7000015<br>NHB Voorbeeld voor de handleiding<br>[1268] Prins Bernhard<br>2023-01-01 om 10:00<br>[199903] Kind2 van de Demo<br>[1999] Demo club<br>Compound<br>Compound Onder 14 Jongens |         | € 15,00 |   |
|----------------------------------------------------------------------------------------------------|----------------------------------------------------------------------------------------------------|---------|---------|---|
| Reserveringsnummer<br>Wedstrijd<br>Bij vereniging<br>Sessie<br>Sporter<br>Lid bij<br>Boog<br>Klasse | 7000016<br>NHB Voorbeeld voor de handleiding<br>[1268] Prins Bernhard<br>2023-01-01 om 10:00<br>[199901] Ouder van de Demo<br>[1999] Demo club<br>Compound<br>Compound Heren            |         | € 25,00 | I |
|                                                                                                    |                                                                                                    | Totaal: | € 40,00 |   |

### 7.2 Verkoopvoorwaarden

Onder het mandje staat het kaartje Voorwaarden waarin het bestelproces en annuleringsvoorwaarden te vinden zijn.

## Voorwaarden

Onderstaand document beschrijft de verkoopvoorwaarden voor bestelling via deze site.

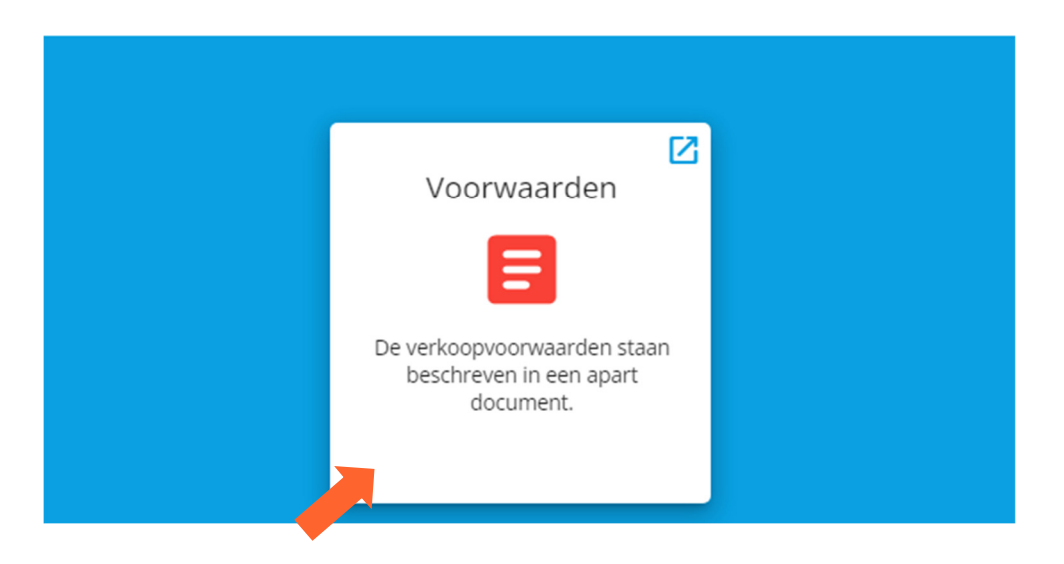

#### 7.3 Bestellen

Door de knop "Bestelling afronden" te kiezen wordt de inhoud van het mandje bevroren en omgezet in een bestelling.

BESTELLING AFRONDEN

Als het mandje producten van meerdere aanbieders bevat, dan wordt per aanbieder een aparte bestelling gemaakt. Je ontvangt een e-mail voor elke bestelling en kan deze inzien onder Mijn Pagina, kaartje Bestellingen:

# Bestellingen

Jouw huidige en eerdere bestellingen, tot 18 maanden terug

| Datum                 | Bestelnummer | Status     | Beschrijving                                                                   | Bedrag  |
|-----------------------|--------------|------------|--------------------------------------------------------------------------------|---------|
| 25 oktober 2022 21:17 | MH-1002005   | Te betalen | 199903 - NHB Voorbeeld voor de handle<br>199901 - NHB Voorbeeld voor de handle | € 40,00 |
|                       |              |            |                                                                                |         |

Door op de rode knop te drukken kan je details inzien van een bestelling.

### 7.4 Betalen

#### 7.4.1 Betalen door middel van overboeking

Betalen met een overboeking kan naar de rekening van de verkoper. Zo ziet dit eruit:

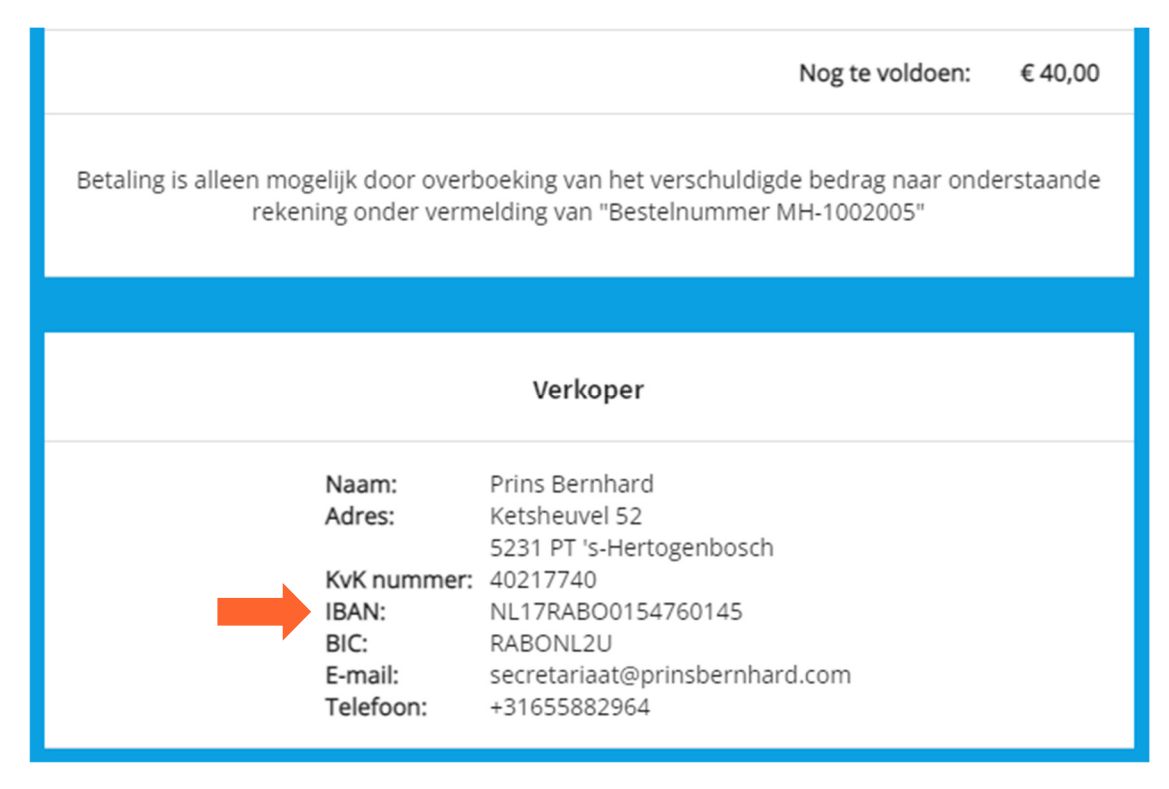

#### 7.4.2 Online betalen

Meer en meer verenigingen hebben de mogelijkheid om te betalen met iDEAL, creditcard en andere online betaalmogelijkheden. Als dit mogelijk is wordt een knop getoond om de betaling op te starten. Je wordt hiervoor doorgestuurd naar de site van "Mollie".

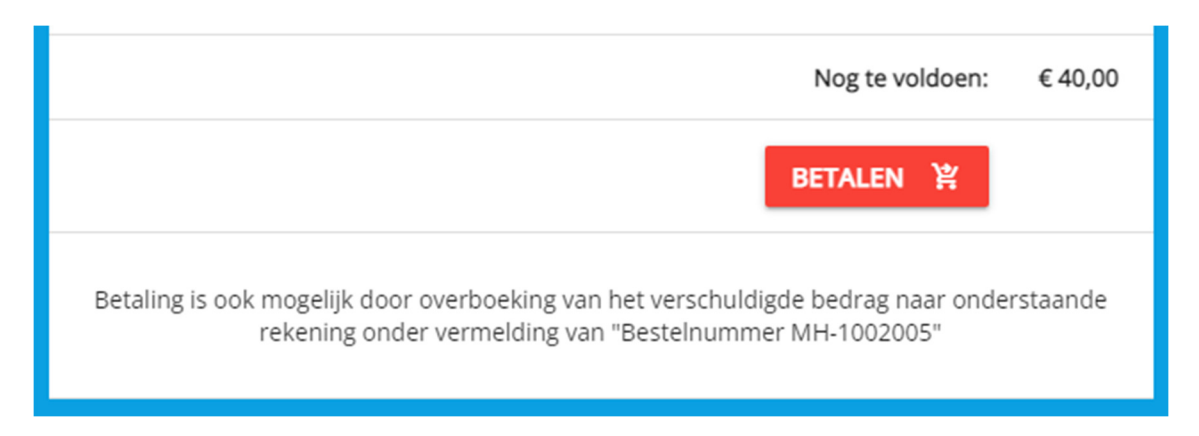

#### 7.4.3 Nadat de betaling ontvangen is

Als de betaling ontvangen is en bekend is in MijnHandboogsport, dan wordt de bestelling op "Afgerond" gezet en wordt de inschrijving voor het evenement definitief. Ter bevestiging wordt een e-mail gestuurd aan de koper.

|  | 25 oktober 2022 21:17 MH-1 | 002005 Afgerond | 199903 - NHB Voorbeeld voor de handle<br>199901 - NHB Voorbeeld voor de handle | € 40,00 |  |
|--|----------------------------|-----------------|--------------------------------------------------------------------------------|---------|--|
|--|----------------------------|-----------------|--------------------------------------------------------------------------------|---------|--|

#### 7.4.4 Annuleren

Als een bestelling niet gewenst is dan kan deze geannuleerd worden. Op de pagina met de details van een bestelling is de knop Annuleren te vinden.

| Nog te voldoen                                                                                                    | €13,70              |
|----------------------------------------------------------------------------------------------------|---------------------|
| 送 BETALEN                                                                                                    |                     |
| Betaling is ook mogelijk door overboeking van het verschuldigde bed<br>onderstaande rekening onder vermelding van "Bestelnummer MH-9 | rag naar<br>900903" |
| annuleer                                                                                                    |                     |
|                                                                                                    |                     |

### Dit is de laatste bladzijde van dit document